# Come ottenere una licenza AnyConnect per Covid-19 di emergenza

## Sommario

Per ottenere una licenza AnyConnect di emergenza per l'appliance ASA, attenersi alla seguente procedura:

Queste istruzioni sono per i modelli ASA 5505 - 5585 classici. Seguendo queste istruzioni, si sblocca la capacità massima simultanea dell'hardware e si sarà legalmente autorizzati a supportare qualsiasi numero di utenti autorizzati durante questo periodo di 13 settimane. Al termine del periodo di prova (13 settimane), occorre acquistare una licenza per continuare a usare AnyConnect legalmente.

Visitare il sito https://slexui.cloudapps.cisco.com/SWIFT/LicensingUI/Quickstart

### Seleziona tutte le licenze per nome utente

| License Administration Portal                                     | × +                          |                    |            |                   |  |  |
|-------------------------------------------------------------------|------------------------------|--------------------|------------|-------------------|--|--|
| ← → C ③ slexui.cloudapps.cisco.com/SWIFT/LicensingUI/Quickstart#. |                              |                    |            |                   |  |  |
| ahaha                                                             |                              |                    |            | Worldwic          |  |  |
| cisco                                                             | Products & Services          | Support            | How to Buy | Training & Events |  |  |
| Tools & Resources                                                 |                              |                    |            |                   |  |  |
| Product I                                                         | _icense Regis                | tration            |            |                   |  |  |
| Channa -                                                          | 9                            |                    |            |                   |  |  |
| Show: All Licer                                                   | ises for Sherlock Holmes     |                    |            |                   |  |  |
|                                                                   |                              | SMART ACC          | OUNTS      |                   |  |  |
| No Sma                                                            | rt Accounts are associated w | ith your Cisco.com | n ID.      |                   |  |  |
| Using Smart Account can simplify your licensing tasks.            |                              |                    |            |                   |  |  |
| Learn more about Smart Accounts                                   |                              |                    |            |                   |  |  |
|                                                                   |                              |                    |            |                   |  |  |
|                                                                   |                              |                    |            |                   |  |  |
|                                                                   |                              |                    |            |                   |  |  |
|                                                                   |                              |                    |            |                   |  |  |
|                                                                   |                              |                    |            |                   |  |  |
|                                                                   |                              |                    |            |                   |  |  |
| L                                                                 |                              |                    |            |                   |  |  |

Avanti Selezionare l'elenco a discesa **Get Licenses** (Ottieni licenze), quindi selezionare **Demo and Evaluation (Demo e valutazione).** 

| <ul> <li>← → C () slexui.cloudapps.cisco.com/SWIFT/LicensingUI/Quickstart#.</li> <li>IIIIII</li> <li>Products &amp; Services</li> <li>Support How to Buy</li> <li>Training</li> <li>Tools &amp; Resources</li> <li>Product License Registration</li> <li>Show: All Licenses for Sherlock Holmes </li> </ul> |                 |
|----------------------------------------------------------------------------------------------------|-----------------|
| Image: Services       Support       How to Buy       Training         Tools & Resources       Tools & Resources       Product License Registration         Show: All Licenses for Sherlock Holmes       ~                                                                                                   |                 |
| Tools & Resources<br>Products & Services Support How to Buy Trainin<br>Tools & Resources<br>Product License Registration<br>Show: All Licenses for Sherlock Holmes                                                                                                    | Worldwide [chan |
| Tools & Resources Product License Registration Show: All Licenses for Sherlock Holmes                                                                                                    | ng & Events     |
| Show: All Licenses for Sherlock Holmes                                                                                                    |                 |
| Show: All Licenses for Sherlock Holmes                                                                                                    |                 |
|                                                                                                    |                 |
|                                                                                                    |                 |
| PAKs or Tokens Licenses Devices Transactions History                                                                                                    |                 |
| Get Licenses * Add New PAKs/Tokens Manage Paks * Show Filters                                                                                                    |                 |
| From a new PAK                                                                                                    |                 |
| From selected PAKs Jmber Product                                                                                                    |                 |
| Demo and evaluation                                                                                                    |                 |
| TelePresence license to resend                                                                                                    |                 |
| License extension                                                                                                    |                 |
| IPS, Crypto, other                                                                                                    |                 |
| Migration                                                                                                    |                 |
| Main to backup                                                                                                    |                 |
| Register ROSA HA as pair No PAKs Found                                                                                                    |                 |
|                                                                                                    |                 |

Dovrebbe essere visualizzata la seguente schermata.

In Famiglia Di Prodotti Selezionare Prodotti Di Sicurezza.

In *Product (Prodotto)*, selezionare AnyConnect Plus/Apex (ASA) Demo License (Licenza demo AnyConnect Plus/Apex (ASA)) e Emergency COVID-19 License (Licenza COVID-19 di emergenza).

| Get Demo and Evaluation Licenses                                                                                                    |                                                                                                    | × |
|----------------------------------------------------------------------------------------------------|----------------------------------------------------------------------------------------------------|---|
| 1. Select Product   2. Specify Target De                                                                                             | vice and Options   3. Review and Submit                                                                                                    |   |
| Search by Keyword Make a selection from this list of products. Product Family Cable Broadband Troubleshooter                         | Product<br>Cisco Security MARS Demo License                                                                                                    | * |
| Network Mgmt Products<br>Security Products<br>Unified Communications Products<br>Routers & Switches<br>Wireless<br>Energy Management | AnyConnect Plus/ApeX(ASA) Demo License and Emergency COVID-19 License<br>SA500 Series Security Appliances - 60-day IPS Trial License<br>SA540 SSL License<br>Cisco Security Agent Demo License<br>Cisco Services for IPS trial license (Version 6.1 and later)<br>Cisco Services for IPS trial license (Version 6.0.x and earlier)<br>Cisco Clean Access Evaluation License<br>Cisco NAC Profiler server and Cisco NAC Collector 100 Device Demo License<br>Cisco Smart Business Portal<br>Cisco Unified CallConnector for Microsoft Windows<br>Cisco Email/Web/Content Security Virtual Demo License<br>Identity Services Engine<br>Cloud Policy Platform<br>Cisco ASA FirePOWER Demo License<br>Email/Web Security Bundle Demo License<br>Email/Web Security a la carte Demo | Ŧ |
|                                                                                                    | Cancel Nex                                                                                                    | d |

#### Selezionare Avanti.

Nella pagina visualizzata, fornire il **numero di serie** ricavato dall'output del comando *show version* dell'ASA e indicare il numero totale di utenti AnyConnect univoci nell'ambiente. (Nota: Non è necessario specificare le informazioni relative allo Smart Account o all'account virtuale.)

| Get Demo and Eva                   | aluation Licenses        |               |                 |          |          | ×    |
|------------------------------------|--------------------------|---------------|-----------------|----------|----------|------|
| 1. Select Product                  | 2. Specify Target Device | and Options   | 3. Review and   | d Submit |          |      |
|                                    |                          |               |                 |          |          |      |
| AnyConnect Plus/Ap                 | ex(ASA) Demo License an  | d Emergency C | OVID-19 License |          |          |      |
| <ul> <li>Serial Number.</li> </ul> | FCH204974DJ              | V             |                 |          |          |      |
| How many users do you              | 250                      |               |                 |          |          |      |
| environment?                       |                          |               |                 |          |          |      |
|                                    |                          |               |                 |          |          |      |
|                                    |                          |               |                 |          |          |      |
|                                    |                          |               |                 |          |          |      |
|                                    |                          |               |                 |          |          |      |
|                                    |                          |               |                 |          |          |      |
|                                    |                          |               |                 |          |          |      |
|                                    |                          |               |                 |          |          |      |
|                                    |                          |               |                 |          |          |      |
|                                    |                          |               |                 |          |          |      |
|                                    |                          |               |                 |          |          |      |
|                                    |                          |               |                 |          |          |      |
|                                    |                          |               |                 | Cancel   | Previous | Next |

Fare clic su *Next* (Avanti).

Nella pagina finale verificare che l'indirizzo di posta elettronica sia corretto, in caso contrario scegliere *Aggiungi* per aggiungere il nuovo indirizzo, quindi fare clic su *Invia*.

| 1. Select Product      | 2. Specify Target Device              | and Options   3. Review and Submit                                               |     |
|------------------------|---------------------------------------|----------------------------------------------------------------------------------|-----|
| Recipient and Ow       | vner Information                      |                                                                                  |     |
| Enter multiple email a | ddresses separated by commas.You      | Ir License Key will be emailed within the hour to the specified email addresses. |     |
| Send To:               | SherlockHolmes@cisco.com              | Add                                                                              |     |
| End User:              | Holmes, Sherlock                      | , Edit                                                                           |     |
| License Request        |                                       |                                                                                  |     |
| Serial Number          |                                       | Users                                                                            |     |
| -CH204974DJ            |                                       | 250                                                                              |     |
| SKU Name               | Qty                                   |                                                                                  |     |
| TRL-AC-APX-P=          | 1                                     |                                                                                  |     |
|                        |                                       |                                                                                  |     |
|                        |                                       |                                                                                  |     |
|                        |                                       |                                                                                  |     |
|                        |                                       |                                                                                  |     |
|                        |                                       |                                                                                  |     |
|                        |                                       |                                                                                  |     |
| By clicking Submit you | Lindicate that you agree with the ter | ms of the License Agreement Cancel Previous Sub                                  | mit |

Èpossibile scaricare la nuova licenza direttamente dalla schermata selezionando il pulsante **Download**. Inoltre, la licenza viene inviata tramite e-mail in pochi minuti.

| License Request Status                                                                                                    |  |  |  |  |
|----------------------------------------------------------------------------------------------------|--|--|--|--|
| ✓ The License has been sent to - user@cisco.com                                                                                                    |  |  |  |  |
| Thank you for registering your product with Cisco System's. If you have not received an email within<br>1 hour, please send an email to ac-temp-license-request@cisco.com with your registration details,<br>or contact GLO support. Contact numbers provided in the Contact Us link. Check that Junk/Spam<br>email folders allow email from "do-not-reply@cisco.com". |  |  |  |  |
| Use this transaction ID to view status on the "Manage > Transactions History".<br>Transaction Id: TRXREQEPTXOEXED                                                                                                    |  |  |  |  |
| Please provide feedback Let Cisco know how to improve this experience.                                                                                                    |  |  |  |  |
| Close Download                                                                                                    |  |  |  |  |

Applicazione della nuova licenza AnyConnect all'appliance ASA

La chiave di attivazione si trova nella parte inferiore del file di licenza. Vedere l'esempio seguente:

| This is a time-based license valid for 13  | weeks.                  |
|--------------------------------------------|-------------------------|
| (ASA 8.0.4+ or ASA 8.1.2+ required)        |                         |
|                                            |                         |
| Failover :                                 | Enabled                 |
| Encryption-DES :                           | Enabled                 |
| Encryption-3DES-AES :                      | Disabled                |
| Security Contexts :                        | Default                 |
| GTP/GPRS :                                 | Disabled                |
| AnyConnect Premium Peers :                 | 250                     |
| Other VPN Peers :                          | Default                 |
| Advanced Endpoint Assessment :             | Enabled                 |
| AnyConnect for Mobile :                    | Enabled                 |
| AnyConnect for Cisco VPN Phone :           | Enabled                 |
| Shared AnyConnect Premium License server : | Disabled                |
| Shared License :                           | Disabled                |
| UC Phone Proxy Sessions :                  | Default                 |
| Total UC Proxy Sessions :                  | Default                 |
| AnyConnect Essentials :                    | Disabled                |
| Botnet Traffic Filter :                    | Disabled                |
| Intercompany Media Engine :                | Disabled                |
| IPS Module :                               | Disabled Activation Key |
| Cluster License :                          | Disabled                |
| vCPUs :                                    | : 0                     |
|                                            |                         |
|                                            |                         |
| THE FOLLOWING ACTIVATION KEY IS VALID FOR: |                         |
| ASA SOFTWARE RELEASE 8.2+ ONLY.            |                         |
|                                            |                         |
| Platform = asa                             |                         |
|                                            |                         |
| FCH204974DJ: 8960b3ce e1c0a20f 7d8e37d7    | / d68862ef c1238fa4     |
|                                            |                         |
|                                            |                         |
|                                            |                         |

**Per applicare** la nuova licenza, andare sull'appliance ASA, accedere alla modalità di configurazione (conf t) e digitare:

ASA(config)# activation-key Dopo aver applicato la licenza, è necessario:

### • salvare la configurazione (memoria di scrittura)

Il processo di aumento temporaneo del numero di licenze per i client AnyConnect al massimo sulla piattaforma ASA è stato completato.